## IMPLEMENTASI DATA IMPORT APACHE SOLR UNTUK KEPERLUAN INDEXING DATA BUKU

Viranda Noratika Anwar

D3 Manajemen Informatika, Fakultas Teknik, Universitas Negeri Surabaya viranda.noratika05@gmail.com

#### Abstrak

Pertumbuhan lalu lintas data dalam komunikasi *client-server* membutuhkan strategi khusus agar memberikan waktu respons rendah. Terlebih lagi pada proses pencarian yang seringkali melibatkan *query* yang rumit. Salah satu cara untuk mengurangi waktu proses ini adalah dengan melakukan proses *indexing*. Dalam proses *indexing* ini penulis menggunakan *Apache Solr* sebagai *platform*. Salah satu fitur dari *Apache Solr* adalah melakukan *import*, yaitu *full-import* dan *delta-import* dari basis data *MySQL* ke dalam *Solr*. Dalam penelitian ini dilakukan proses *import* seluruh atau parsial. *Full-import* atau impor seluruh adalah melakukan transaksi *import data* secara menyeluruh dari *database*. Sedangkan, *delta-import* atau impor parsial merupakan transaksi *import data* yang dilakukan dengan menarik *data* yang dimodifikasi. Penelitian ini dilakukan untuk mengetahui proses *indexing* pada *Apache Solr*. Hasil menunjukkan bahwa *data* berhasil di-*import* menggunakan kedua metode.

Kata kunci: Apache Solr, Indexing, Impor, Basis Data

#### Abstract

Data traffic growth in client-server communication requires special methods to provide low response time. Such technique is greatly needed in searching process that frequently involves complex queries. One attempt to reduce such process is indexing technology that arranges documents in systematic manner. This study uses Apache Solr as platform to perform the activity. Import process, full or delta, is required prior to locating document. While full import transfers all database contents to Solr, the latter only process partially and considers modified data. This paper discusses the steps and results these processes.

Keywords: Apache Solr, Indexing, Import, Database.

#### PENDAHULUAN

Lalu lintas data dalam komunikasi *client-server* telah mencakup banyak bidang termasuk pendidikan. Setiap instansi Pendidikan memiliki koleksi pustaka dalam jumlah besar dalam berbagai macam kategori. Upaya digitalisasi dilakukan untuk mempermudah pengelolaan dan pencarian literatur dalam koleksi tersebut. Namun, seiring dengan peningkatan jumlah koleksi, proses pencarian, yang seringkali melibatkan *query* kompleks, memakan waktu eksekusi tinggi. Salah satu metode yang digunakan untuk membantu proses pencarian adalah *indexing*. Proses ini akan mengelola dokumen-dokumen secara sistematis sehingga memudahkan proses pencarian. *Indexing* juga dapat membantu meningkatkan performa *database* dalam hal proses eksekusi *query*. [1]

Penelitian ini menguji proses *import database MySQL* ke dalam *Solr* dengan fitur *delta-import* dan *full-import* milik *platform Apache Solr*, dan melakukan pencarian *data* yang telah di-*import*. Pengujian juga dilakukan untuk mengetahui instalasi *Apache Solr*, proses dan hasil konfigurasi *import*.

Artikel ini diorganisasi sebagai berikut. Dasar teori dan literature terkait akan dibahas ada bab Kajian Pustaka.

Desain eksperimen serta pembahasan dari simulasi akan dibahas pada bab Rancangan Simulasi dan Hasil dan Pembahasan. Rangkuman capaian studi ini akan dituliskan pada bab Kesimpulan.

#### KAJIAN PUSTAKA Penelitian Terdahulu

Penelitian yang telah banyak diusulkan oleh peneliti terdahulu melalui jurnal ilmiah dan *proceeding*. Jurnaljurnal tersebut melakukan suatu implementasi proses *indexing* dimana pada umumnya melakukan pencarian *full text* menggunakan *database*. Penulis pada artikel [2] menerapkan *indexing* mengunakan *inverted index*, menuliskan bahwa proses *indexing* paling lama memakan waktu saat proses penulisan *index* yaitu sekitar 59,27% dari total waktu *indexing* dari hal tersebut diketahui *index* tersebut mempercepat proses pencarian hingga 3800 kali lipat dibandingkan dengan pencarian konvensional dengan menggunakan *full text search*.

Sedangkan pada artikel [3], penulisnya menerapkan pencarian *full text* pada data berita *online* yang menggunakan *sistem indexing* milik *Apache Solr*. Dituliskan bahwa hasil pengujian pencarian berita diperoleh pencarian *full text* pada *Solr* lebih cepat 2,5 kali lipat dibandingkan dengan *MySQL*.

#### **Apache Solr**

Solr merupakan salah satu bentuk search platform yang bersifat open-source dari Apache. Dimana fitur utamanya adalah pencarian berbasis text, hit highlight, faceted search, dynamic clustering, database integration dan penanganan terhadap rich document (word, pdf dsb). Pencarian menggunakan Solr bisa menggunakan URL dan hasil pencariannya bisa berupa XML, CSV, PHP, Ruby, Python, maupun JSON. [4] Apache Solr menggunakan Lucene library untuk pencarian teks lengkap. Apache Solr adalah sebuah alat hebat dengan kemampuan pencarian yang luar biasa. Untuk mencari dokumen, ia melakukan operasi pengindeksan yaitu mengkonversi dokumen ke dalam format yang dapat dibaca oleh mesin. Juga querying, Memahami persyaratan permintaan yang diminta oleh pengguna. Istilah-istilah ini bisa berupa gambar, kata kunci, dan banyak lagi. Kemudian, pemetaan: Solr memetakan query pengguna ke dokumen yang disimpan dalam basis data untuk menemukan hasil yang sesuai. Lalu, setelah mesin mencari dokumen yang diindeks, ia memberi peringkat output sesuai relevansinya.

Beberapa kelebihan dari *solr* ini adalah fitur *full-import* dan *delta-import*. *Full-import* adalah ketika *SOLR* melakukan koneksi ke *database* dan mengambil semua data berdasarkan *query* yang sudah di atur konfigurasi di *SOLR*. Sedangkan *delta-import* adalah menarik sebagian data yang paling *update* berdasarkan waktu terakhir *import* data. [3]

Contoh *XML, config solr* untuk *dataimport* terlihat pada tabel 1. [5]

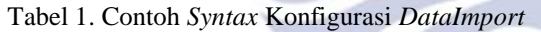

```
<dataConfig>
<dataSource type="JdbcDataSource"</pre>
driver="com.mysql.jdbc.Driver
url="jdbc:mysql://localhost/produk
user="root" password="rahasia"/>
 <document>
     <entity name="foodproducts"</pre>
query="SELECT id, fCode, fName, fManufacture
FROM foodproducts">
         <field column="id" name=</pre>
                                    'id"
                                        1>
          <field column="fCode"
    ="food code"
          <field column="fName"
      'food name"
                 1>
na
         <field column="fManufacture"</pre>
      food man" />
nam
       </entity>
 </document>
 </dataConfig>
```

#### Indexing

Indexing adalah proses yang memperlakukan sebuah objek struktur yang menyimpan nilai spesifik tidak bergantung pada struktur *table* yang membuat pencarian data menjadi lebih cepat. [1] Indexing berfungsi untuk membantu mempercepat proses eksekusi sebuah query ke sebuah database yang sudah berisi banyak data. Index dari sebuah database dapat dianalogikan sebagai sebuah rak

didalam perpustakaan. Dimana satu rak itu merupakan satu jenis kelompok buku. Misalnya, dalam suatu perpustakaan terdapat berbagai macam buku. Buku-buku tersebut dikelompokkan berdasarkan jenisnya ke dalam masingmasing rak. Misalkan, buku pemrograman masuk ke dalam rak komputer, atau buku bahasa Indonesia masuk ke dalam rak bahasa, maka kelompok bahasa tersebut merupakan index bahasa, dan kelompok komputer merupakan index computer, dan seterusnya. Dari penggambaran *index* tersebut dapat dimaanfaatkan, sehingga proses pembacaan *query* dapat terbantu oleh adanya *indexing* dan membuat waktu proses menjadi lebih cepat.

#### Full-Import dan Delta-Import

Saat operasi *full-import* dimulai *thread* baru, atribut status dalam respon akan menampilkan tanda sibuk. Operasi mungkin akan memerlukan beberapa waktu tergantung pada ukuran dataset. Ketika perintah *full-import* dijalankan, ia menyimpan waktu mulai operasi tersebut didalan file yang terletak di suatu dokumen 'conf/.....' (file ini dapat dikonfigurasi). Ini akan secara otomatis tersimpan suatu *timestamp* dan akan berguna ketika operasi *delta-import* dijalankan. Perlu diketahui, bahwa *query* yang diperintahkan ke *solr* tidak akan diblokir selama operasi *full-import* berjalan

Sama dengan saat operasi full-import dimulai, deltaimport pun dimulai pada thread baru, dan juga akan menampilkan tanda sibuk, serta lamanya waktu berlangsung bergantung pada besarnya ukuran dataset. Ketika perintah delta-import dijalankan, ini akan membaca waktu mulai yang tersimpan didalan 'conf/.....' yang menggunakan timestamp milik full-import terakhir beroperasi. Setelah selesai, ia juga akan membuat timestamp baru yang disimpan pula didalam 'conf/...' dan begitu seterusnya dalam memilih data yang akan di-deltaimport kan berdasarkan timestamp terbaru. Operasi deltabisa dijalankan dengan import perintah url 'http://<host>:<port>/solr/dataimport?Command=deltaimport'. [6]

#### RANCANGAN SIMULASI Arsitektur Sistem

Pada tahapan ini, penulis akan menggambarkan dan menjelaskan mengenai *DataImport* dengan menggunakan *Apache Solr* dan topologi jaringan yang digunakan. Pada gambar 1 adalah topologi jaringan yang digunakan:

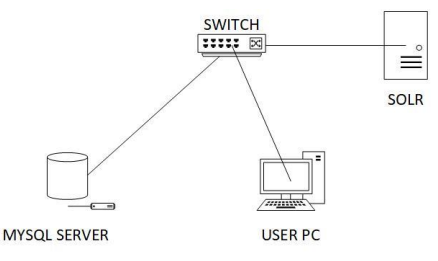

Gambar 1. Topologi Jaringan

Dari gambaran topologi pada gambar 1 dapat diketahui bahwa Solr server dan MySQL Server dapat diakses oleh PC user. PC user merupakan desktop milik penulis yang mana digunakan untuk mengakses MySQL dan Solr, dengan switch sebagai penghubung antara ketiganya. MySQL sebagai database dan Solr sebagai peng-index.

1) Perancangan Alur Kerja Import CSV ke MySQL

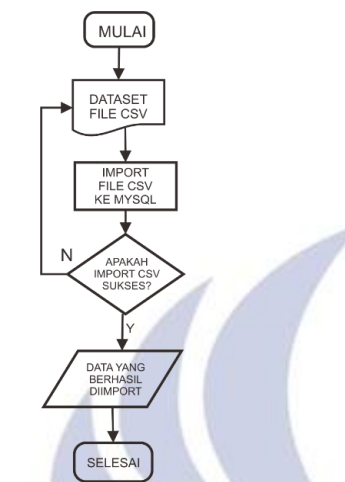

Gambar 2. Alur kerja untuk proses insert CSV file

File dataset berupa CSV yang didapat dari mengunduh disuatu website. Kemudian, file dataset tersebut diatur sedemikian rupa untuk dapat di-import ke dalam MySQL. Kemudian, file CSV di-import ke dalam MySQL. Apabila import sukses dilakukan, maka data berhasil di-insert ke dalam MySQL dan siap untuk digunakan untuk pengujian. Namun, apabila import file CSV tidak berhasil dilakukan dan terjadi error, maka perlu dilakukan pemeriksaan ulang terhadap file CSV. File CSV berhasil di-import, insert file CSV selesai dilakukan.

2) Perancangan Alur Kerja Full-Import dan Delta-Import pada Apache Solr

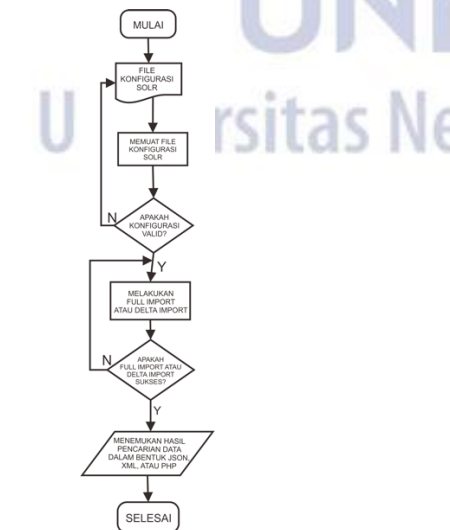

Gambar 3. Alur kerja untuk proses *full-import* dan *delta-import* 

File konfigurasi yang dibuat berisi syntax yang menghubungkan MySQL dengan Apache Solr, serta syntax untuk mendeskripsikan query data MySQL yang akan ditarik ke Solr. Kemudian, konfigurasi yang dibuat akan dimuat saat menjalankan Solr. Setelah Solr dijalankan, dan dapat dilihat pada dashboard Solr pada core di tab dataimport, config di-load dan akan muncul isi dari konfigurasi pada file konfigurasi yang telah dihubungkan dengan Solr. Dapat dilihat apakah sudah valid dengan konfigurasi yang dibuat pada file config. Jika valid, maka full-import atau delta-import dapat dieksekusi. Jika tidak valid, maka dilakukan pengecekan ulang dengan file konfigurasi kembali.

Setelah konfigurasi valid maka full-import atau deltaimport dieksekusi. Jika operasi import tidak sukses, maka dilakukan pengecekan kembali apakah konfigurasi valid atau tidak. Jika full-import atau delta-import berhasil dilakukan, maka Solr akan menampilkan dan menemukan hasil pencarian data yang di-import melalui query di Solr. Operasi selesai.

#### **Skenario Pengujian**

Dalam uji coba yang dilakukan pada implementasi ini menggunakan salah satu fitur dari *Apache Solr*, yaitu *dataImport*.

Skenario pengujian yang dilakukan yaitu mengacu pada implementasi proses *import* menggunakan *dataset* yang diunduh pada suatu *web*, sebagai bahan yang akan diuji.

- a) Import file CSV ke dalam MySQL
- b) Full-import untuk data awal menguji konfigurasi
- c) Full-import 10 data
- d) *Delta-import* 1 *record* yang dimodifikasi pada *table parent*
- e) *Delta-import* 3 *record* yang ditambahkan pada *table child*
- f) *Delta-import 1 record* untuk menguji *import* pada modifikasi *data* di *table child*
- g) *Delta-import 1 record* untuk menguji *import* pada *data* tambahan di *table child* apabila *id* sama.

#### HASIL DAN PEMBAHASAN. Instalasi

Sebelum melakukan instalasi *Solr*, instal terlebih dahulu aplikasi server *XAMPP*, dan instalasi *Java*. Aktifkan *port MySQL*, dan *port Apache* pada *XAMPP* untuk menjalankan *Solr*. Kemudian, berikut adalah tahap-tahap instalasi *Solr*:

1) Unduh installer Apache Solr

Pada penelitian ini, *Apache Solr* dapat diunduh di situs official-nya pada 'lucene.apache.org/solr/' yang manauntuk sistem operasi *Windows* memilih file unduhan dengan format .zip. Setelahnya, ekstrak file .zip tersebut dan diletakkan pada direktori sesuai keinginan.

#### 2) Mulai Solr

Menjalankan Solr melalui command prompt, masuk ke disk tempat direktori file Solr dipindahkan, dan ketik 'solr start' pada command prompt.

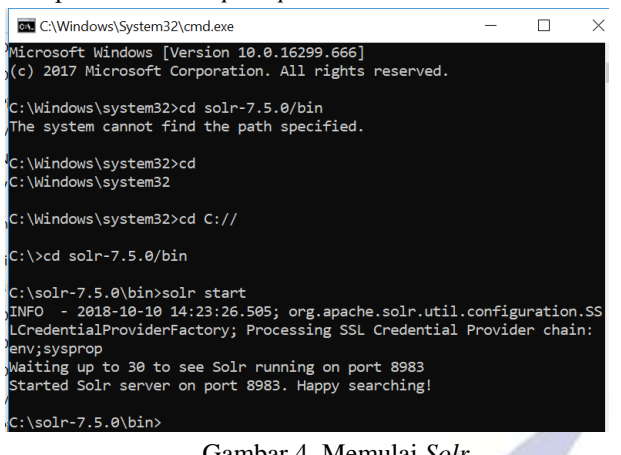

Gambar 4. Memulai Solr

Pada gambar 4 menunjukkan Solr telah aktif dan dapat dijalankan pada port 8983 seperti pada gambar 5 berikut.

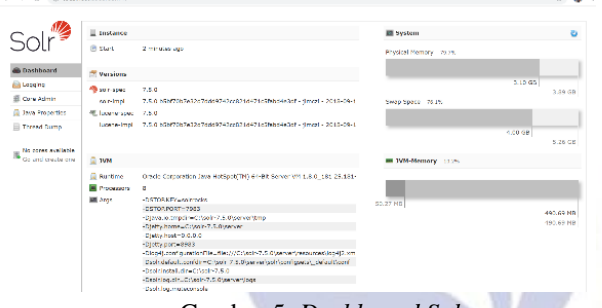

Gambar 5. Dashboard Solr

Dashboard Solr telah ditampilkan, maka Solr telah dipasang.

#### 3) Buat core 'perpustakaan'

Selanjutnya membuat document Solr atau disebut core dengan 'solr create -c perpustakaan' pada command prompt, dimana 'perpustakaan' merupakan nama dari core yang akan dibuat.

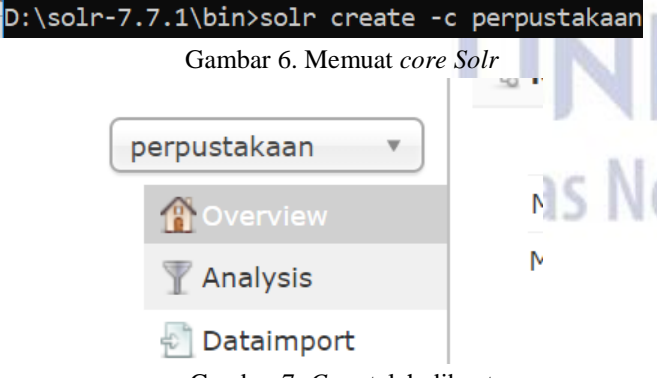

#### Gambar 7. Core telah dibuat

Gambar 7 merupakan tampilan core 'perpustakaan' pada dashboard Solr. Solr siap digunakan. Kemudian menginstal sebagai connector JDBC *MySQL* MySQLdengan Solr, dan menginstal tools yang digunakan untuk proses dataimport yaitu aplikasi HeidiSQL, dan Notepad++ untuk tools edit teks konfigurasi.

#### Produksi Data

1) Mengunduh dataset

Untuk melakukan proses import, data yang digunakan untuk penelitian merupakan data yang sangat banyak yang diletakkan pada database MySQL. Data yang sangat banyak tersebut didapat dari mengunduh suatu dataset. Dalam dataset tersebut memiliki sekitar 200.000 lebih record data yang terdapat dalam bentuk file CSV.

| book32 | 2-listing.csv 🗵 | 🔚 1000-data3.csv 🗵                |
|--------|-----------------|-----------------------------------|
| 74971  | "B0050EF        | XHM", "B0050EFXHM, jpg", "http:// |

| "B0050EFXHM", "B0050EFXHM.jpg", " <u>http://ecx.images-amazon.com/i</u> |
|-------------------------------------------------------------------------|
| "1782172459", "1782172459.jpg", "http://ecx.images-amazon.com/i         |
| "1118556836", "1118556836.jpg", "http://ecx.images-amazon.com/i         |
| "1500615994", "1500615994.jpg", "http://ecx.images-amazon.com/i         |
| "1491949406", "1491949406.jpg", "http://ecx.images-amazon.com/i         |
| "1496145097", "1496145097.jpg", "http://ecx.images-amazon.com/i         |
| "1484200772","1484200772.jpg","http://ecx.images-amazon.com/i           |
| "1491944935","1491944935.jpg","http://ecx.images-amazon.com/i           |
| "145765069X","145765069X.jpg"," <u>http://ecx.images-amazon.com/i</u>   |
| "013600637X","013600637X.jpg"," <u>http://ecx.images-amazon.com/i</u>   |
| "133544613","0133544613.jpg"," <u>http://ecx.images-amazon.com/im</u>   |
| "596004923","0596004923.jpg"," <u>http://ecx.images-amazon.com/im</u>   |
| "132575671","0132575671.jpg"," <u>http://ecx.images-amazon.com/im</u>   |
| "1617291196","1617291196.jpg"," <u>http://ecx.images-amazon.com/i</u>   |
| "521865719","0521865719.jpg"," <u>http://ecx.images-amazon.com/im</u>   |
| "1785287907","1785287907.jpg"," <u>http://ecx.images-amazon.com/i</u>   |
| "1449373194","1449373194.jpg"," <u>http://ecx.images-amazon.com/i</u>   |
| "1576755738","1576755738.jpg"," <u>http://ecx.images-amazon.com/i</u>   |
|                                                                         |

Gambar 8. *Copy data* dari *dataset* 

Gambar 8 merupakan contoh penulisan dari file CSV. Sebelum di-import ke dalam MySQL, file CSV diambil beberapa data dati keseluruhan data untuk mengindari load pada database terlalu lama pada saat import.

2) Membuat *table* 

Membuat table database dilakukan menggunakan aplikasi HeidiSQL, seperti pada gambar 9 berikut.

| Na   | me               | data_                                     | buku                                     |                                 |          |            |          |                                                                    |
|------|------------------|-------------------------------------------|------------------------------------------|---------------------------------|----------|------------|----------|--------------------------------------------------------------------|
| Co   | mn               | nent:                                     |                                          |                                 |          |            |          |                                                                    |
|      |                  |                                           |                                          |                                 |          |            |          |                                                                    |
|      |                  |                                           |                                          |                                 |          |            |          |                                                                    |
|      |                  |                                           |                                          |                                 |          |            |          |                                                                    |
| Coli | umr              |                                           | dd 🧿 Remove 🔺                            | Un <b>Z Down</b>                |          |            |          |                                                                    |
|      | #                | Name                                      | Datature                                 | Length/Set                      | Unsigned | Allow NULL | Zerofill | Default                                                            |
| 2    | 1                | id                                        | VARCHAR                                  | 15                              |          |            |          | No default                                                         |
|      | 2                | last_updated                              | TIMESTAMP                                |                                 |          | ~          |          | CURRENT_TIMEST.                                                    |
|      | 3                | file name                                 | VARCHAR                                  | 100                             | _        | _          | -        | N                                                                  |
|      |                  |                                           | VANCETIAN                                | 100                             |          |            |          | No default                                                         |
|      | 4                | url_pic                                   | VARCHAR                                  | 500                             |          |            |          | No default                                                         |
|      | 4<br>5           | url_pic<br>book_tit                       | VARCHAR                                  | 500                             |          |            |          | No default<br>No default                                           |
|      | 4<br>5<br>6      | url_pic<br>book_tit<br>writer             | VARCHAR<br>VARCHAR<br>VARCHAR            | 500<br>500<br>500               |          |            |          | No default<br>No default<br>No default                             |
|      | 4<br>5<br>6<br>7 | url_pic<br>book_tit<br>writer<br>book_num | VARCHAR<br>VARCHAR<br>VARCHAR<br>VARCHAR | 500<br>500<br>500<br>500<br>500 |          |            |          | No default<br>No default<br>No default<br>No default<br>No default |

#### Gambar 9. Table data\_buku

Setelah dibuat table utama bernama 'data buku', kemudian buat table child bernama 'review user' yang saling berelasi dengan table induk, yakni tale child memiliki foreign key dari table induk.

|       |     |              | - mooner greenerg | ••••••     |          | Cy Hartinesse |          |                |         |   |
|-------|-----|--------------|-------------------|------------|----------|---------------|----------|----------------|---------|---|
| Nam   | 5   | review_u     | ser               |            |          |               |          |                |         |   |
| Com   | ner | d:           |                   |            |          |               |          |                |         |   |
|       |     |              |                   |            |          |               |          |                |         |   |
|       |     |              |                   |            |          |               |          |                |         |   |
|       |     |              |                   |            |          |               |          |                |         | _ |
|       |     |              |                   |            |          |               |          |                |         |   |
| Colum | ns  | 🔘 Add        | Remove A U;       | Down       |          |               |          |                |         |   |
|       | =   | Name         | Datatype          | Length/Set | Unsigned | Allow NULL    | Zerofill | Default        | Comment |   |
| 12    | 1   | buku_id      | VARCHAR           | 15         |          |               |          | No default     |         |   |
|       | 2   | comment      | VARCHAR           | 500        |          | •             |          | NULL           |         |   |
|       | 3   | name_user    | VARCHAR           | 300        |          | •             |          | NULL           |         |   |
|       | 4   | last_updated | TIMESTAMP         |            |          |               |          | CURRENT_TIMEST |         |   |
|       |     |              |                   |            |          |               |          |                |         |   |
|       |     |              |                   |            |          |               |          |                |         |   |
|       |     |              |                   |            |          |               |          |                |         |   |
|       |     |              |                   |            |          |               |          |                |         |   |

Gambar 10. *Table review\_user* 

Pada table 'data buku', terdapat column dengan nama 'last updated' yang memiliki tipe data 'TIMESTAMP' dan memiliki default value 'CURRENT\_TIMESTAMP ON UPDATE' yang mana value tersebut membuat column 'last updated' akan terisi otomatis sesuai dengan waktu ketika data diubah. Column 'last updated' merupakan kolom pada *table* 'data\_buku' yang menunjukkan waktu terakhir mengubah *data*, dan akan digunakan sebagai acuan untuk konfigurasi melakukan *data-import* di *Apache Solr*.

Kemudian, pada *table* 'data\_buku' diberikan satu buah *primary key* pada *column* 'id', yang nantinya akan dipakai untuk menarik data oleh *table* 'review\_user'. Dan pada *table* 'review\_user' diberikan *foreign key* pada *column* 'buku\_id', yaitu *primary key* pada *table* 'data\_buku'. Didalam *table* 'review\_user' tidak terdapat *primary key* dikarenakan *user* tidak perlu melakukan *login* pada sistem pencarian, sehingga bisa terdapat lebih dari satu nama *user* yang sama, serta sebuah buku dapat memiliki lebih dari satu *comment* atau *review* yang sama atau berbeda.

Pada *table* 'review\_user' dibuatkan *foreign key* seperti pada gambar 11 berikut.

| 🖸 Add   |                  | Key name                           |                                                        |                                                                                    | Re       | eference table | Columns  | Foreign col                           | On UPDATE |
|---------|------------------|------------------------------------|--------------------------------------------------------|------------------------------------------------------------------------------------|----------|----------------|----------|---------------------------------------|-----------|
| a Remo  | ove              | k review                           | user_data_buku                                         |                                                                                    | di       | ata_buku l     | buku_id  | id                                    | CASCADE   |
| Clear   |                  |                                    |                                                        |                                                                                    |          |                |          |                                       |           |
|         |                  |                                    |                                                        |                                                                                    |          |                |          |                                       |           |
|         |                  |                                    |                                                        |                                                                                    |          |                |          |                                       |           |
|         |                  |                                    |                                                        |                                                                                    |          |                |          |                                       |           |
|         |                  |                                    |                                                        |                                                                                    |          |                |          |                                       |           |
|         |                  |                                    |                                                        |                                                                                    |          |                |          |                                       |           |
| olumns: |                  | 🗘 Add                              | 🖨 Remove 🔺 Up                                          | V Down                                                                             |          |                |          |                                       |           |
| olumns: |                  | 🔾 Add                              | 😄 Remove 🔺 Up                                          | V Down                                                                             |          |                |          |                                       |           |
| olumns: |                  | Add<br>Name                        | Remove A Up<br>Datatype                                | Down<br>Length/Set                                                                 | Unsigned | Allow NULL     | Zerofill | Default                               | Commer    |
| olumns: | #<br>1           | Add<br>Name<br>buku_id             | Remove A Up<br>Datatype<br>VARCHAR                     | <ul> <li>Down</li> <li>Length/Set</li> <li>15</li> </ul>                           | Unsigned | Allow NULL     | Zerofill | Default<br>No default                 | Commer    |
| olumns: | #<br>1<br>2      | Add<br>Name<br>buku_id<br>comment  | CREMOVE LUP<br>Datatype<br>VARCHAR                     | Down Length/Set 15 500                                                             | Unsigned | Allow NULL     | Zerofill | Default<br>No default<br>NULL         | Commer    |
| olumns: | #<br>1<br>2<br>3 | Add Name buku_id comment name_user | Remove Up<br>Datatype<br>VARCHAR<br>VARCHAR<br>VARCHAR | <ul> <li>Down</li> <li>Length/Set</li> <li>15</li> <li>500</li> <li>300</li> </ul> | Unsigned | Allow NULL     | Zerofill | Default<br>No default<br>NULL<br>NULL | Commer    |

Gambar 11. Membuat Foreign Key

Produksi *data* yang merupakan tahap awal implementasi, sebagian besar termasuk dalam tahap pengujian, sehingga dijelaskan langkah-langkahnya pada tahap pengujian selanjutnya karena merupakan bagian dari implementasi *dataimport*. Seperti modifikasi *data*, atau tambah *record data*.

#### Konfigurasi DataImport

Konfigurasi yang dituliskan merupakan teks yang berisi *syntax* dalam suatu *file* yang akan ditarik oleh sistem *Solr*.

1) Konfigurasi pada *file* 'solrconfig.xml'

Tabel 2. Syntax konfigurasi 'solrcongif.xml'

```
dir="${solr.install.dir:../../..}/dist/"
regex="solr-dataimporthandler-.*\.jar" />
<lib dir="${solr.install.dir:../../..}/dist/"
regex="mysql-connector-java-.*\.jar" />
<requestHandler
name="/dataimport"
class="org.apache.solr.handler.dataimport.Data
ImportHandler" >
<lst name="defaults">
<lst name="defaults">
<lst name="config">data-
config.xml</str>
</lst>
```

Pada konfigurasi tabel 2, dijelaskan bahwa file 'solrconfig.xml' memanggil request pada fungsi /dataimport yang mana class utamanya memiliki konfigurasi untuk menarik requestHandler yang melayani permintaan pada /dataimport, yaitu berupa document yang bernama 'data-config.xml'. Sedangkan, file 'solrconfig.xml' sendiri merupakan file utama yang ditarik oleh Solr sebagai file yang memanggil fungsi requesHandler dan fungsi lain yang dijalankan oleh Solr..

2) Konfigurasi 'data-config.xml'

Di dalam *file* 'data-config.xml', berisi konfgurasi berikut.

Tabel 3. Syntax konfigurasi 'data-config.xml'

| <pre><dataconfig></dataconfig></pre>                                     |
|--------------------------------------------------------------------------|
| <pre><entity <="" name="data_buku" pk="id" pre=""></entity></pre>        |
| query="SELECT * FROM data buku "                                         |
| deltaQuery="select id from data buku where                               |
| last updated >                                                           |
| '\${dataimporter.last index time}'"                                      |
| >                                                                        |
| <pre><entity <="" name="review_user" pk="buku_id" pre=""></entity></pre> |
| query="SELECT comment, name_user FROM                                    |
| review user WHERE                                                        |
| buku_id='\${data_buku.id}'"                                              |
| deltaQuery="SELECT buku_id FROM                                          |
| review_user WHERE last_updated >                                         |
| <pre>'\${dataimporter.last_index_time}'"</pre>                           |
| parentDeltaQuery="SELECT id FROM                                         |
| data buku WHERE                                                          |
| id='\${review_user.buku_id}'">                                           |
| <field column="comment" name="review"></field>                           |
| <field column="name_user" name="uname"></field>                          |
|                                                                          |
|                                                                          |
|                                                                          |

Data-config merupakan sebuah file konfigurasi untuk memberikan spesifikasi proses yang dilakukan dalam DataImportHandler. Pada syntax yang ditulis pada tabel 3, dijelaskan bahwa file tersebut menggunakan JDBCDataSource sebagai jenis sumber data untuk dataimport. Serta menggunakan driver database dengan url 'com.mysql.jdbc.Driver' untuk melakukan koneksi ke database. Kemudian, menarik **url** yang merupakan alamat untuk koneksi ke database yang bernama 'db\_booklist'.

Isi dari konfigurasi berikutnya merupakan konfigurasi yang digunakan dalam document Solr. Yaitu, mengenalkan pada Solr bahwa nama dari table pada database yang akan ditarik adalah 'data buku' yang memiliki primary key bernama 'id'. Untuk mengambil data dari semua field pada table 'data buku', dituliskan pada parameter 'query' pada tabel 3. Kemudian, parameter 'deltaQuery' memiliki peran penting dalam berjalannya proses delta-import, dimana syntax menjelaskan bahwa Solr mengambil data dari column 'id' pada table 'data buku' yang memiliki nilai timestamp pada kolom 'last updated' lebih besar daripada nilai last index time yang disimpan oleh dataImporter di Solr. Kemudian, table 'data buku' memiliki child yang bernama table 'review user' yang memiliki foreign key pada kolom 'id buku'. Parameter query pada entiy 'review user' memanggil data di kolom 'comment', 'name\_user' dari table 'review\_user' yang mana nilai pada kolom 'buku id' sama dengan id pada table 'data buku'. Parameter deltaQuery merupakan syntax delta-import yang mengambil data dari 'buku id' pada *table* 'review user' yang memiliki nilai timestamp 'last updated' lebih besar dibanding nilai last index time yang disimpan oleh dataImporter di Solr. Parameter parentDeltaQuery merupakan parameter yang menjelaskan bahwa *id* pada *column* 'buku\_id' di *table* 'review\_user' merupakan *id* milik 'id' di *table* 'data\_buku'. Kemudian, *tag field* menjelaskan bahwa terdapat *field* di *database* dengan nama 'comment' yang di-*mapping* ke *Solr* dan diberi nama 'review, dan *field* dengan nama 'name\_user' yang di-*mapping* ke *Solr* dan diberi nama 'uname'.

#### **Mapping Field**

Memetakan *field database* yang dipanggil dalam konfigurasi untuk meletakan *record*-nya pada *field* di *Solr* dilakukan dengan menambahkan *field* pada *Schema* di *Solr*. *Field* yang ditambahkan harus memiliki nama yang sama dengan *field* kolom yang dituliskan pada konfigurasi, serta memiliki tipe *data* 'String'. Dalam penelitian ini menggunakan dua buah *table*, dalam kedua *table* tersebut kolom-kolomnya harus didefinisikan ke dalam *Solr* agar ketika melakukan *import* dapat dikenali oleh *Solr*, *field* manakah yang akan diisi oleh *record* yang di-*import* ke dalam *Solr*.

Untuk menambahkan *field*, masuk kedalam 'schema' pada *document Solr*, kemudian pilih *add field* dan beri nama yang sesuai pada konfigurasi. Berikut berupakan salah satu deskripsi *field* yang telah dibuat pada *document Solr*.

| Field<br>book_num                                                                | Field-Type:<br>Docs:                                             | org.apache.solr.schema.StrField<br>14   |           |                              |                                  |                      |                                         |                         |
|----------------------------------------------------------------------------------|------------------------------------------------------------------|-----------------------------------------|-----------|------------------------------|----------------------------------|----------------------|-----------------------------------------|-------------------------|
| Type<br>string                                                                   | Flags:                                                           | Indexed                                 | Stored    | DocValues                    | UnInvertible                     | Omit<br>Norms        | Omit Term<br>Frequencies<br>& Positions | Sort<br>Missing<br>Last |
| Celece Held                                                                      | Properties                                                       | ×                                       | *         | *                            | *                                | *                    | *                                       | *                       |
|                                                                                  | Schema                                                           | *                                       | *         | *                            | *                                | *                    | *                                       | *                       |
| Id<br>Global Similarity:<br>SchemaSimilarity.<br>Default:<br>BM25(k1=1.2,b=0.75) | <ul> <li>Index Ar</li> <li>Query Ar</li> <li>Load Tex</li> </ul> | nalyzer: orç<br>nalyzer: orç<br>rm Info | a, apache | .solr.schema<br>.solr.schema | .FieldType\$De<br>.FieldType\$De | faultAna<br>faultAna | lyzer 🖻<br>lyzer 🖻                      |                         |

Gambar 12. Field yang telah dibuat

#### **Pengujian Full Import**

#### 1) Full-import data awal diMySQL

*Full import* dilakukan dengan meng-*import* seluruh *data* yang ada di *database*. Sebelum itu, melakukan *import file CSV* ke dalam *database* terlebih dahulu, sebagai *data* awal pada *database*.

| -  | Previous tab          | Shift+Ctrl+Tab | NG  |
|----|-----------------------|----------------|-----|
| -  | Next tab              | Ctrl+Tab       | 0.1 |
| \$ | Previous result tab   | Alt+Left       |     |
| \$ | Next result tab       | Alt+Right      |     |
|    | Flush                 |                | •   |
| *  | User manager          |                |     |
| B  | Maintenance           |                |     |
|    | Bulk table editor     |                |     |
| •  | Launch command        | line           |     |
| G  | Export database as    | SQL            |     |
|    | Export grid rows      |                |     |
|    | Import CSV file       |                |     |
| Ð  | Insert files into TEX | T/BLOB fields  |     |
| ß  | Preferences           |                |     |

43 /\* Affected rows: 0 Found rows: 1 Warnings: 0 Dur 44 SHOW CREATE DATABASE `db\_booklist`; 45 LOAD DATA LOW\_PRIORITY LOCAL INFILE 'D:\\book-datase 46 /\* 6.120 rows imported in 1,250 seconds. \*/ 47 SHOW WARNINGS;

#### Gambar 14. Import CSV berhasil

Pada gambar 14, menunjukkan *error* message menunjukkan bahwa sekitar 1.250 *data* berhasil di-*insert* ke *database*. Demi menghindari *overload* pada *MySQL* pada saat *import file CSV*, maka *import* dilakukan secara berangsur-angsur dengan *data* yang dipisah-dipisah. Sehingga *data* tidak di-*import* seluruhnya secara langsung. Melainkan *data* di-*import* per 1000 *data* hingga mencapai angka 60,238 *data* di *database*.

Kemudian, dilakukan *full-import* untuk menguji apakah konfigurasi dapat berjalan. *Full-import* dilakukan karena diperlukan untuk meng-*import* keseluruhan *data* dalam suatu *database*. Maka untuk memastikan jumlah *data* yang di-*import* dari *database MySQL* ke *Solr* sama, seluruh *data* di *Solr* harus dihapus terlebih dahulu saat melakukan *fullimport*. Yaitu, dengan klik *check* pada *checkbox* 'Clean' sebelum mengeksekusi *full-import*, *check* 'Commit' untuk *commit* setelah melakukan *full-import*. *Check* 'Verbose' untuk menampilkan informasi lebih *detail*. Kemudian, *check* juga pada 'Auto-Refresh Status' agar sistem merefresh status secara otomatis, lalu klik pada tombol 'Execute' untuk memulai operasi. Berikut merupakan hasil dari *full-import* pertama.

| 0 | Last Update: 11:16:14<br>Indexing completed. Added/Updated: 60238 documents. Deleted 0 docu                      |  |
|---|----------------------------------------------------------------------------------------------------|--|
|   | Requests: 1 , Fetched: 60,238 5,476/s, Skipped: 0 , Processed: 60,238 5,476/s<br>Started: less than a minute ago |  |

#### Gambar 15. Full-import 60,238 data.

*Full-import* berhasil dilakukan dan jumlah *data* yang diproses sama dengan jumlah *data* yang ada di *database*, yaitu 60,238 *data*. Pada gambar 15 tertera bahwa *last update* atau operasi terakhir dijalankan pada pukul **11:16:14**, dimana waktu ini akan tersimpan pada *file* 'dataimport.properties' di *document Solr*.

#### 2) Full-import 10 data di MySQL

Pada pengujian ini, *data* pada *MySQL* dihapus seluruhnya pada *table* 'data\_buku' untuk mengetahui hasil pengujian *full-import* selanjutnya. Kemudian, Melakukan *insert* 10 *record data* di *MySQL* dengan *query* seperti pada gambar 16.

| Host: 127.0.0.1 | Database: db_bookl                                                     | ist 🔲 Table: review_use         | r 🏢 Data 🕨 🤇    | Query* 📖                |
|-----------------|------------------------------------------------------------------------|---------------------------------|-----------------|-------------------------|
| 1 insert into   | <pre>data_buku(id,last_u w() as last_updated wku all list 10 off</pre> | <pre>pdated,file_name,url</pre> | _pic,book_tit,  | writer,book_num,book_ty |
| 2 select id, no |                                                                        | ,file_name,url_pic,t            | book_tit,writer | ,book_num,book_type     |

#### Gambar 16. Insert 10 record

Query pada gambar 16 merupakan perintah untuk menambah record ke dalam table 'data buku' sebanyak 10

Gambar 13. Load file CSV

*record* yang diambil dari *table back-up*, yaitu *table* 'data\_buku\_all'.

| 🛛 🕅 😳 🥥 🗸           | 🗙 🕨 - 🗟 - 🗎 🖉                    | ) 🛍 🏣 📝 👍 🗟          | EP ; 🔀                |
|---------------------|----------------------------------|----------------------|-----------------------|
| 📑 Host: 127.0.0.1   | Database: db_bookli              | ist 🔲 Table: data_bu | ıku 🎚 Data 🕨 C        |
| db_booklist.data_bu | ıku: 10 rows total (approxi      | mately)              | 🕪 Next                |
| 🤌 id                | <ul> <li>last_updated</li> </ul> | file_name            | url_pic               |
| 000755303X          | 2019-04-08 14:10:47              | 000755303X.jpg       | http://ecx.images-ama |
| 002346450X          | 2019-04-08 14:10:47              | 002346450X.jpg       | http://ecx.images-ama |
| 002594360X          | 2019-04-08 14:10:47              | 002594360X.jpg       | http://ecx.images-ama |
| 002862405X          | 2019-04-08 14:10:47              | 002862405X.jpg       | http://ecx.images-ama |
| 002863800X          | 2019-04-08 14:10:47              | 002863800X.jpg       | http://ecx.images-ama |
| 002865420X          | 2019-04-08 14:10:47              | 002865420X.jpg       | http://ecx.images-ama |
| 006000794X          | 2019-04-08 14:10:47              | 006000794X.jpg       | http://ecx.images-ama |
| 006008460X          | 2019-04-08 14:10:47              | 006008460X.jpg       | http://ecx.images-ama |
| 006009110X          | 2019-04-08 14:10:47              | 006009110X.jpg       | http://ecx.images-ama |
| 006017093X          | 2019-04-08 14:10:47              | 006017093X.jpg       | http://ecx.images-ama |

Gambar 17. record di table 'data buku'

Pada gambar 17 tertera pada kolom 'last\_updated' bahwa waktu *timestamp* terbesar di *MySQL* atau waktu terakhir di-*updatenya data* di *MySQL*, yakni dihari yang sama dengan operasi sebelumnya tanggal **8 April 2019** pukul **14:10:47**.

Selanjutnya melakukan full-import ke dalam Solr.

```
Last Update: 14:19:14

Indexing completed. Added/Updated: 10 documents. Deleted 0 doc

Requests: 11, Eetched: 10, Skipped: 0, Processed: 10

Started: about 7 hours ago
```

Gambar 18. Full-import 10 data sukses.

*Solr* berhasil *import* seluruh *data* dari *database* sebanyak 10 *data*, serta berikut gambar dari beberapa *data* yang berhasil di-*import* pada hasil pencarian di *Solr*.

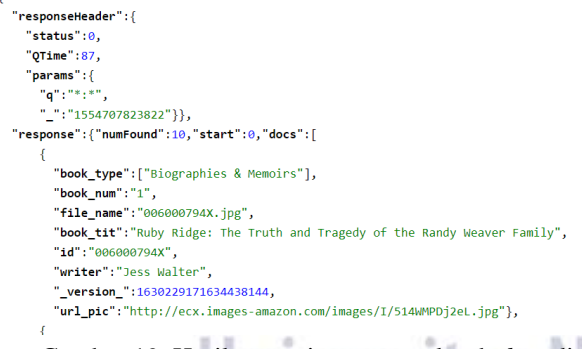

Gambar 19. Hasil pencarian query seluruh data di document Solr.

Pada gambar 19 terdapat tulisan "numFound":10, mengartikan jumlah hasil *record* yang didapat dari hasil pencarian *query* seluruh *data* di *document Solr*.

*Full-import* berhasil dilakukan sesuai permintaan, yaitu 'Processed: 10', yang diartikan *Solr* memproses *full-import* sejumlah 10 *record*.

#### **Pengujian Delta Import**

#### 1) Delta-import 1 data termodifikasi pada 'data buku'

Pada pengujian ini, terlebih dahuu melakukan perubahan 1 *data* di *MySQL*. Percobaan yang dilakukan yakni, pada kolom 'book\_tit' pada *id* '000755303X',

mengubah kata 'The Special One' menjadi 'The Special Two' seperti pada gambar 20.

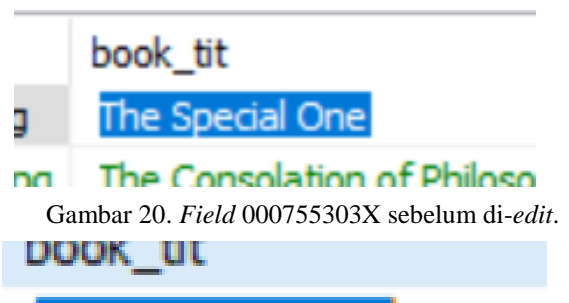

The Special Two

#### The Consolation of Phile

Gambar 21. Field 000755303X setelah di-edit.

*Data* berhasil diubah dan di-*update* dengan *timestamp* menunjukkan waktu pukul **14:30:12.** 

Selanjutnya, melakukan *delta-import* dengan mencentang 'Verbose' dan 'Commit', serta 'Auto-Refresh Status'. Untuk *delta-import*, 'Clean' tidak dicentang karena jika dicentang akan menghapus *data* lain yang ada di *document Solr*.

Last Update: 14:41:11

Indexing completed. Added/Updated: 1 documents. D Requests: 4, Eetched: 2, Skipped: 0, Processed: 1

#### Gambar 22. Delta-import edit 1 data sukses

Delta-import sukses dan memproses secara delta atau sebagian data, yakni 1 data sesuai jumlah data yang diupdate. Solr mendeteksi adanya perubahan atau adanya data baru yang ada di MySQL dengan membandingkan waktu antara Solr dengan MySQL, yakni waktu terakhir atau terbaru milik Solr maupun MySQL menjalankan operasi atau meng-update record data. Dimana, Solr menyimpan timestamp tersebut di dalam document bernama 'dataimport.properties' dan akan ter-update secara auto setelah operasi Solr dijalankan. Untuk pengujian langkah ini, delta-import membandingkan timestamp dimana saat terakhir dilakukannya operasi Solr vaitu menjalankan *full-import* dengan waktu terakhir pukul 14:10:47. Sedangkan, di MySQL tertera waktu terbaru pukul 14:30:12 yang menunjukkan *timestamp* yang lebih baru atau lebih besar (menurut konfigurasi) dibanding timestamp yang ada di Solr, sehingga system Solr berhasil mendeteksi adanya data baru dan delta-import berhasil dieksekusi. Kini, waktu terakhir import yang disimpan Solr sebagai last update tertera pada gambar 22 yakni pukul 14:41:11.

Berikut merupakan hasil pencarian *data* yang telah diubah, menggunakan pencarian dengan *query* pada *id*: **000755303X.** 

{

```
{
  "responseHeader":{
    "status":0,
    "QTime":2,
    "params":{
      "q":"id:000755303X",
      "_":"1559205225828"}},
  "response":{"numFound":1,"start":0,"docs":[
        "book_type":["Biographies & Memoirs"],
        "book_num":"1",
        "file_name":"000755303X.jpg",
        "book_tit":"The Special Two",
        "id":"000755303X",
        "writer":"Diego Torres",
         _version_":1634945200031793153,
        "url_pic": "http://ecx.images-amazon.com/images/I/51AKpivMfFL.
  }}
```

Gambar 23. Hasil pencarian *data record* berdasarkan *id*.

Hasil dapat dilihat pada gambar 23 tepat pada *field* 'book\_tit' memiliki *record* berisi **'The Special Two'** yang merupakan hasil dari *update data* yang dilakukan di *MySQL*.

# 2) Delta-import 3 data yang ditambahkan pada table child

Selanjutnya, adalah menguji *delta-import* jika dilakukan penambahan *data* baru ke *table child*. Pengujian ini dilakukan untuk mengetahui apakah konfigurasi *Solr* yang telah ditulis dapat bekerja apabila terjadi perubahan bukan di *table* utama, melainkan di *table child*.

Dalam table child, dilakukan insert data sebanyak 3 record.

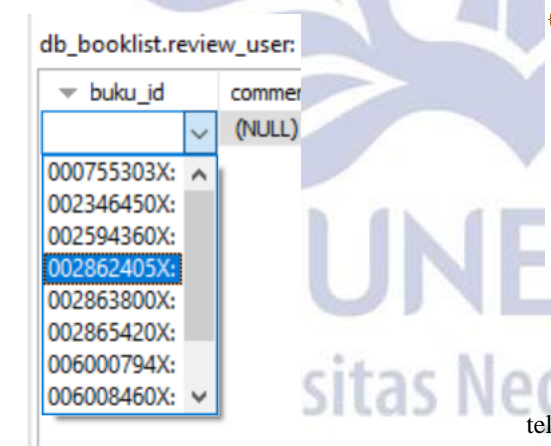

Gambar 24. Memilih buku yang akan di-*review*, berdasarkan *id*.

| I Host: 127.0.0.1 📄 Database: db_booklist 🔟 Table: review_use |          |           |                     |  |  |  |
|---------------------------------------------------------------|----------|-----------|---------------------|--|--|--|
| db_booklist.review_user: 3 rows total (approximately)         |          |           |                     |  |  |  |
| ✓ buku_id                                                     | comment  | name_user | last_updated        |  |  |  |
| 002862405X                                                    | comment1 | Rudi      | 2019-04-08 15:00:50 |  |  |  |
| 002346450X                                                    | comment2 | Hadi      | 2019-04-08 15:03:09 |  |  |  |
| 006008460X                                                    | comment3 | Mira      | 2019-04-08 15:04:14 |  |  |  |

Gambar 25. Insert 3 comment.

3 *data* telah di-*insert* dan kolom 'last\_updated' ter*update* dengan *timestamp* terbesar adalah **15:04:14.** Kemudian, melakukan *delta-import*.

Last Update: <u>15:11:02</u>

Indexing completed. Added/Updated: 3 documents. Requests: 11 11/s, Eetched: 12 12/s, Skipped: 0, Process

Gambar 26. Delta-import 3 comment sukses diproses

Delta-import untuk menambahkan data di table child sukses diproses, dan dapat terdeteksi oleh Solr, maka konfigurasi dapat berjalan dengan baik. Sebelum deltaimport dieksekusi, timestamp terbaru di Solr pukul 14:41:11, sedangkan data di MySQL memiliki timestamp yang lebih besar yakni 15:04:14. Dan pada operasi terakhir Solr memiliki timestamp last update pukul 15:11:02 yang dapat dilihat pada gambar 26.

```
"book_type":["Politics & Social Sciences"],
"book_num":"19",
"file_name":"002346450X.jpg",
"book_tit":"The Consolation of Philosophy",
"id":"002346450X",
"writer": "Richard H. Green",
<mark>'uname":[</mark>"Hadi"],
"review":["comment2"],
 version ":1630232702197170176,
'url_pic":"http://ecx.images-amazon.com/images/I/51DCAT3GFFL.jpg"},
"book_type":["Test Preparation"],
"book_num":"28",
"file_name":"002862405X.jpg",
"book_tit":"SSAT & ISEE 7E EAEA",
"id":"002862405X",
"writer":"Arco".
"uname":["Rudi"],
"review":["comment1"],
 _version_":1630232702280007680,
'url_pic":"http://ecx.images-amazon.com/images/I/71HT40SVCJL.gif"},
"book_type":["Humor & Entertainment"],
'book_num":"13",
"file name":"006008460X.jpg",
'book_tit":"Cheaper by the Dozen",
"id": "006008460X".
"writer":"Frank B. Gilbreth".
 <mark>'uname":</mark>["Mira"],
 'review":["comment3"],
 _version_":1630232702280007681,
'url_pic":"http://ecx.images-amazon.com/images/I/5170U5NLtVL.jpg"}]
   Gambar 27. Hasil Query pencarian 3 comment yang
```

Gambar 27. Hasil Query pencarian 3 comment yang ditambahkan

Gambar 27 merupakan hasil pencarian dari *data* yang telah di-*import* dengan *delta-import*, dan berhasil ditemukan 3 *data* dengan masing-masing 2 *field* ditambahkan, sesuai dengan *insert* yang dilakukan di *database*, yang kemudian di-*import* ke dalam *Solr*. Hasil *import* diberi tanda dengan *highlight* kuning.

#### 3) Delta-import 1 data di-update pada table child

Pengujian ini dilakukan untuk mengetahui apakah bila terjadi perubahan *record data* pada *table child*, *deltaimport* dapat mendeteksinya seperti pada saat menambah *record* di *table* child. Sebelumnya, melakukan modifikasi pada *database* terlebih dahulu. *Edit* dilakukan pada *column* 'comment' untuk *id* **006008460X.** yaitu, mengubah kata 'comment3' menjadi 'comment3 edit'.

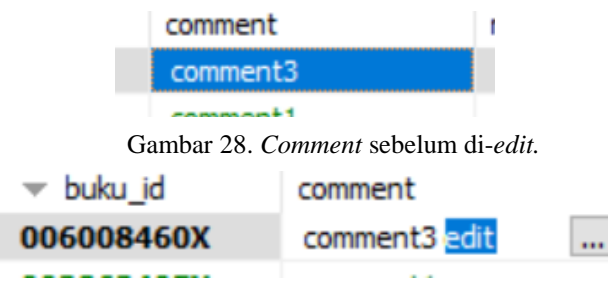

#### Gambar 29. Comment setelah di-edit

*Update data* telah dilakukan dan *data* memiliki *timestamp last updated* pukul **16:46:55**. Kemudian, melakukan *delta-import* pada *Solr*.

```
Last Update: <u>16;49;35</u>
```

Indexing completed. Added/Updated: 1 documents. Deleted 0 do Requests: 5 3/s, Eetched: 4 2/s, Skipped: 0, Processed: 1 1/s

#### Gambar 30. Status delta-import edit 1 comment.

Delta-import untuk data termodifikasi sukses dilakukan dan data processed sebanyak 1 data sesuai banyaknya yang di-edit. Pada operasi delta-import sebelumnya Solr memiliki timestamp last update pukul **15:11:02**, sedangkan MySQL memiliki data yang last update nya pukul **16:46:55** yang artinya timestamp lebih besar dibanding sebelumnya, sehingga delta-import berhasil dilakukan. Kemudian, pada gambar 30 tertera 'Last Update: **16:49:35**' yaitu waktu terakhir DataImport dilakukan dan disimpan sebagai waktu yang paling baru di Solr.

```
"responseHeader":{
  "status":0.
  "QTime":289,
  "params":{
    "a":"id:006008460X".
    " ":"1554717038943"}},
"response":{"numFound":1,"start":0,"docs":[
      "book_type":["Humor & Entertainment"],
      "book num":"13",
      "file name":"006008460X.jpg",
      "book tit": "Cheaper by the Dozen",
      "id":"006008460X",
      "writer": "Frank B. Gilbreth",
      "uname":["Mira"],
      "review": ["comment3 edit"],
      "_version_":1630238902466904064,
      "url_pic": "http://ecx.images-amazon.com/images/I/517C
}}
```

# Gambar 31. Hasil pencarian *query edit* 1 *comment* berdasarkan *id*.

Pada gambar 32 terdapat hasil yang tulisannya berhighlight kuning, yakni comment yang sudah di-edit dan telah di-import ke Solr menggunakan delta-import. Artinya delta-import telah berhasil mendeteksi adanya perubahan pada table child yaitu 'review\_user'.

## 4) Delta-import 1 data yang ditambahkan dengan id sama.

Pengujian ini dilakukan untuk mengetahui apakah Solr dapat mendeteksi adanya record baru di salah satu column pada table child untuk id yang sudah digunakan oleh data lain di table child yang sama. Dapat dikatakan sebuah id buku memiliki 2 buah review.

Melakukan *insert* data pada *table* 'review\_user' dengan menggunakan *id* yang sama dengan salah satu *id* yang sudah dipakai dalam *table* 'review\_user'.

| 🛒 Host: 127.0.0                                       | 1 🔲 Database: d | lb_booklist | Table: review_user | ≣ |
|-------------------------------------------------------|-----------------|-------------|--------------------|---|
| db_booklist.review_user: 4 rows total (approximately) |                 |             |                    |   |
| ✓ buku_id                                             | comment         | name_use    | r last_updated     |   |
| 006008460X                                            | comment3 edit   | Mira        | 2019-04-08 16:46:5 | 5 |
| 006008460X                                            | comment4        | Suga        | 2019-04-08 18:18:0 | 4 |
| 002862405X                                            | comment1        | Rudi        | 2019-04-08 15:00:5 | 0 |
| 002346450X                                            | comment2        | Hadi        | 2019-04-08 15:03:0 | 9 |

Gambar 32. Insert 1 comment dengan id sama.

Data telah ditambah dan tersimpan dengan timestamp terbaru, yakni masih hari yang sama pukul **18:18:04**. Data yang di-insert adalah kolom 'comment' berisi '**comment4**', dan kolom 'name\_user' berisi '**Suga**'. Kemudian, melakukan *delta-import* untuk *record* tersebut.

 Last Update: 18:21:00
 Indexing completed. Added/Updated: 1 documents. Del Requests: 5 5/s. Fetched: 5 5/s. Skipped: 0 , Processed: 1 1/s

#### Gambar 33. Status delta-import 1 data id sama

Delta-import berhasil dilakukan, waktu terakhir di database pukul 18:18:04, sedangkan waktu di Solr yang terakhir sebelumnya adalah 16:49:35. Kemudian, setelah dilakukan eksekusi delta-import untuk data yang id-nya sudah digunakan, gambar 34 menunjukkan bahwa last update di Solr adalah pukul 18:21:00, maka Solr dapat mendeteksi data table child yang memiliki perubahan atau tambahan yang menyimpan waktu lebih baru dibanding waktu terbaru di Solr, walaupun id pada data tersebut memiliki field column yang sama yang ada di Solr.

| {                                                                              |  |  |  |
|--------------------------------------------------------------------------------|--|--|--|
| "responseHeader":{                                                             |  |  |  |
| "status":0,                                                                    |  |  |  |
| "QTime":5,                                                                     |  |  |  |
| "params":{                                                                     |  |  |  |
| "q":"id:006008460X",                                                           |  |  |  |
| "_":"1554717038943"}},                                                         |  |  |  |
| "response":{"numFound":1,"start":0,"docs":[                                    |  |  |  |
| {                                                                              |  |  |  |
| <pre>"book_type":["Humor &amp; Entertainment"],</pre>                          |  |  |  |
| <pre>"book_num":"13",</pre>                                                    |  |  |  |
| "file_name":"006008460X.jpg",                                                  |  |  |  |
| "book_tit":"Cheaper by the Dozen",                                             |  |  |  |
| "id":"006008460X",                                                             |  |  |  |
| "writer":"Frank B. Gilbreth",                                                  |  |  |  |
| "uname":["Mira",                                                               |  |  |  |
| "Suga"],                                                                       |  |  |  |
| "review":["comment3 edit",                                                     |  |  |  |
| "comment4"],                                                                   |  |  |  |
| "_version_":1630244651934941184,                                               |  |  |  |
| <pre>"url_pic":"http://ecx.images-amazon.com/images/I/5170U5NLtVL.jpg"}]</pre> |  |  |  |
| }}                                                                             |  |  |  |

Gambar 34. Hasil pencarian *query* untuk *data* id yang sama

Pada gambar 35 terdapat tulisan yang diberi *highlight* kuning, yang artinya *data* yang telah berhasil di-*import* ke *Solr*, yakni 'Suga' dan 'comment4' hasil dari *data* di *MySQL* yang telah dimodifikasi.

### PENUTUP

#### Simpulan

Kesimpulan yang didapat dari penelitian yang dilakukan berdasarkan rumusan masalah yang ada, yaitu Proses import pada full-import di Solr, yaitu meng-import data tanpa membandingkan hal satu dengan yang lain dengan menarik seluruh data yang ada pada database sesuai konfigurasi telah didefinisikan dalam file 'dataconfig'. Full-import dikatakan berhasil apabila pada status Solr terdapat jumlah data yang dieksekusi sesuai dengan jumlah keseluruhan data pada database yang dipanggil. Sedangkan proses delta-import, yaitu menarik atau mengambil sebagian (delta) data pada MySOL dengan mendefinisikannya sebagai data baru yang memiliki nilai last update lebih besar, dibandingkan dengan nilai last index time milik Solr, sesuai dengan konfigurasi yang telah dibuat pada file 'data config'. Operasi delta-import berhasil dilakukan, apabila pada status Solr setelah mengeksekusi delta-import terdapat jumlah data yang sesuai dengan jumlah data yang di-import, serta data-nya ditemukan pada document Solr saat melakukan pencarian.

#### Saran

Penelitian selanjutnya dapat mengimplementasikan *full-import* atau *delta-import* secara otomatis *scheduler*. Untuk meng*-import* data secara terjadwal agar sistem dapat melakukan *import* secara otomatis.

#### UCAPAN TERIMA KASIH

Ucapan terima kasih kepada **Bapak Ibnu Febry Kurniawan, S.Kom., M.Sc.** selaku Pembimbing untuk penelitian dan pengerjaan artikel ini.

#### **DAFTAR PUSTAKA**

- Admin, "Inovasi Informatika Indonesia," 7 October 2016. [Online]. Available: https://www.i-3.co.id/2016/10/07/index-pada-database/. [Accessed 9 April 2018].
- [2] H. Rusfandi, "Electronic Theses & Dissertasions (ETD) Gadjah Mada," 2016. [Online]. Available: http://etd.repository.ugm.ac.id/index.php?mod=peneli tian\_detail&sub=PenelitianDetail&act=view&typ=ht ml&buku\_id=97086&obyek\_id=4. [Accessed 9 April 2018].
- [3] A. Kurniawan, "e-Proc," 19 June 2015. [Online]. Available: https://eproc.lkpp.go.id/news/read/30/aplikasi-ekatalog-gunakan-solr-untuk-optimasi-performa. [Accessed 12 April 2018].

- [4] T. Tjoen, "Catatan Tomy Tjoen," 22 April 2016.
   [Online]. Available: https://tomytjoen.id/2016/04/22/install-config-danquery-solr-di-debian-8/. [Accessed 9 April 2018].
- [5] A. Fajri, "Medium," 13 April 2017. [Online]. Available: https://medium.com/@adnanfajr/tutorialapache-solr-indexing-mysql-25dc211453b7. [Accessed 12 April 2018].

**ESA** egeri Surabaya